## Anleitung zur Prüfung gegen das XSD-Schema

In der Anlage erhalten Sie eine Zip-Datei mit dem Programm "XMLCheckApp" von Apache -xercesc\_2\_5\_0 aus dem Jahre 2004. Bitte die Datei zuerst entzippen und dann kann das Programm mit "XMLCheckApp.exe" ausführen.

Das Programm ermöglicht XML-Dateien (XML-Nachrichten) gegen die entsprechenden XSD-Dateien zu prüfen. Die Ergebnisse werden in einer Text-Datei dargestellt.

## **Vorgehensweise**

Nach dem exe-Aufruf erscheint ein Fenster (obere Zeile, XML-Datei), in dem man die zu prüfende XML-Nachricht/-Datei über den entsprechenden Pfad auswählen kann.

z.B. C:\Users\X-EDIKUR-2011\Manual\publish-edikur\bewilligung\EDIKUR-Messages.xml

In die untere Zeile des Fensters (Schema), gibt man den entsprechenden Pfad der XSD-Datei ein.

z.B. C:\Users\ \X-EDIKUR-2011\Manual\publish-edikur\bewilligung\xml\schema.xsd

Danach den Button "Prüfen" anklicken. Das Ergebnis wird in einer TXT-Datei dargestellt.

(z.B. Beispiel Bewilligung\_Ergebnis.txt).

## **Beispiel**

File-Prüfung

'C:\Users\\E-xEDIKUR-Neu-2010-2011\Aktuelle Beispiele Version Dez-2011\Testbeispiele EDIKUR-neu\Beispiel Bewilligung.xml'

gegen Schema

'C:\Users\Herbert Thomas\Desktop\X-EDIKUR-2011\Manual\publishedikur\bewilligung\xml\schema.xsd'

wurde erfolgreich abgeschlossen!

Bei Fehlern wird eine detaillierte Angabe über den/die Fehler beschrieben.

Sollten sie eine neuere Version des Programms bevorzugen, so können Sie das Programm über eine Freeware-Seite im Internet herunterladen.